## TUTORAL

## WAHLFACH-TERMINEINTRAGUNGEN

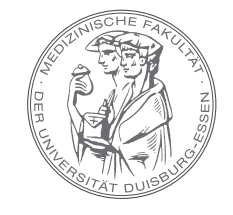

MEDIZINISCHE FAKULTÄT DER UNIVERSITÄT DUISBURG-ESSEN

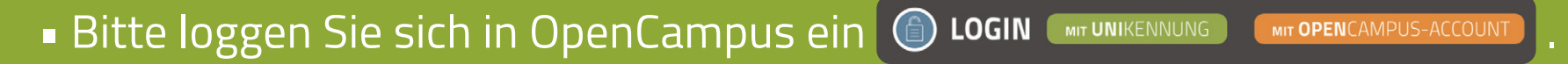

- Im Menü 🗨 Meine Lehre Wählen Sie 🚍 Kursverwaltung aus.
- Wählen Sie das Semester Sommersemester 2024 aus , in dem das Wahlfach durchgeführt wird.
- Bitte öffnen Sie die Reiter 
  Bitte öffnen Sie die Reiter 
  Bitte öffnen Sie die Reiter 
  Bitte öffnen Sie die Reiter 
  Bitte öffnen Sie die Reiter 
  Bitte öffnen Sie die Reiter 
  Bitte öffnen Sie die Reiter 
  Bitte öffnen Sie die Reiter 
  Bitte öffnen Sie die Reiter 
  Bitte öffnen Sie die Reiter 
  Bitte öffnen Sie die Reiter 
  Bitte öffnen Sie die Reiter 
  Bitte öffnen Sie die Reiter 
  Bitte öffnen Sie die Reiter 
  Bitte öffnen Sie die Reiter 
  Bitte öffnen Sie die Reiter 
  Bitte öffnen Sie die Reiter 
  Bitte öffnen Sie die Reiter 
  Bitte öffnen Sie die Reiter 
  Bitte öffnen Sie die Reiter 
  Bitte öffnen Sie die Reiter 
  Bitte öffnen Sie die Reiter 
  Bitte öffnen Sie die Reiter 
  Bitte öffnen Sie die Reiter 
  Bitte öffnen Sie die Reiter 
  Bitte öffnen Sie die Reiter 
  Bitte öffnen Sie die Reiter 
  Bitte öffnen Sie die Reiter 
  Bitte öffnen Sie die Reiter 
  Bitte öffnen Sie die Reiter 
  Bitte öffnen Sie die Reiter 
  Bitte öffnen Sie die Reiter 
  Bitte öffnen Sie die Reiter 
  Bitte öffnen Sie die Reiter 
  Bitte öffnen Sie die Reiter 
  Bitte öffnen Sie die Reiter 
  Bitte öffnen Sie die Reiter 
  Bitte öffnen Sie die Reiter 
  Bitte öffnen Sie die Reiter 
  Bitte öffnen Sie die Reiter 
  Bitte öffnen Sie die Reiter 
  Bitte öffnen Sie die Reiter 
  Bitte öffnen Sie die Reiter 
  Bitte öffnen Sie die Reiter 
  Bitte öffnen Sie die Reiter 
  Bitte öffnen Sie die Reiter 
  Bitte öffnen Sie die Reiter 
  Bitte öffnen Sie die Reiter 
  Bitte öffnen Sie
- Klicken Sie auf den Pfeil Aneben dem Container Ihres Wahlfachs Solution
  und klicken auf den passenden Unterkurs (0/12) Wahlfach Klinik Anmeldung der Anmeldegruppe.
- Bitte öffnen Sie auf der rechten Seite "Termine" mit einem Klick auf
- Klicken Sie auf + Einzelnen Termin hinzufügen und geben die Angaben zum Termin ein.
  Diese werden automatisch gespeichert, sobald Sie das Eingabefeld verlassen.